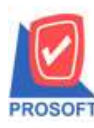

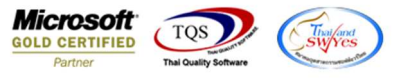

# ระบบ Sale Order

🕨 ระบบ Sale Order ขอเพิ่ม ชื่อทางการตลาดของสินค้ำ ให้ออกในรายงานขายเชื่อเรียงตามวันที่เอกสารแบบแจกแจง

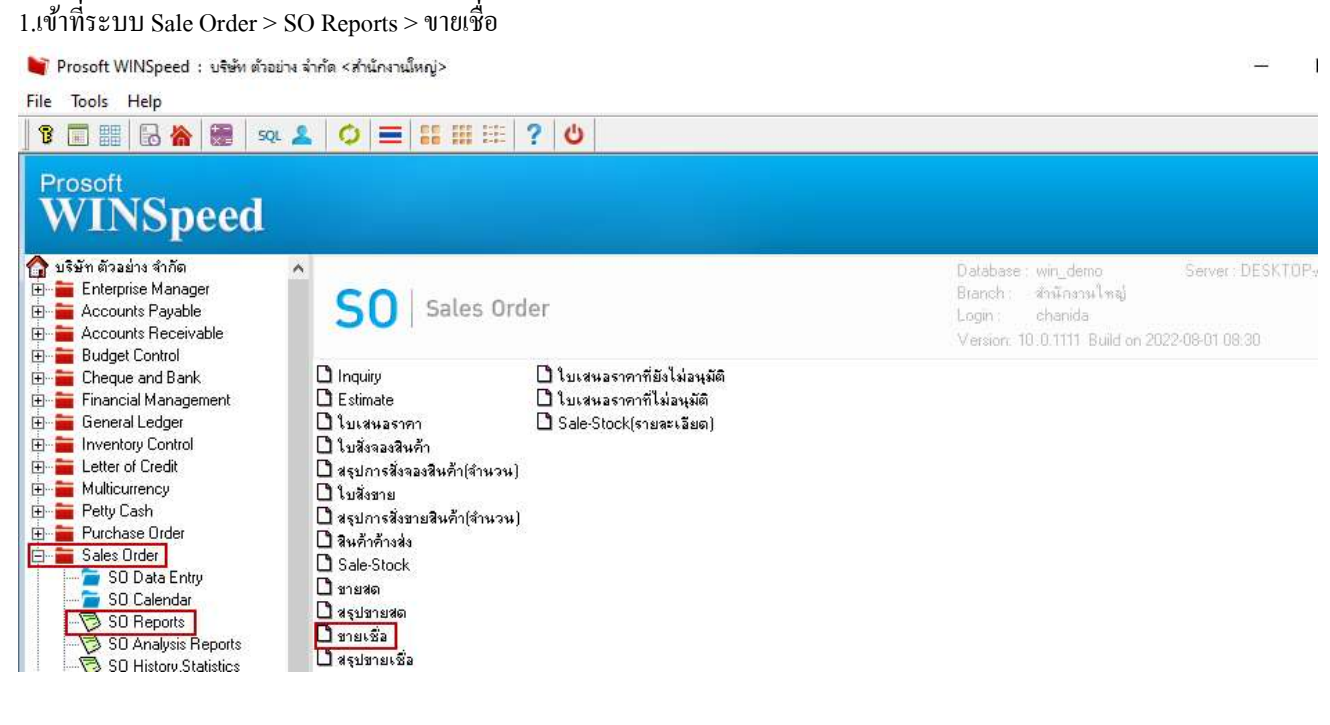

### 2.เรียกช่วงเวลาที่ต้องการข้อมูล

| 💁 - (รายงารเขายเชื่อ - เรียงตามพื้นที่ | 🛅 รายงานขายเชื่อ            |                                |           | - I       | - X |
|----------------------------------------|-----------------------------|--------------------------------|-----------|-----------|-----|
| 🖭 Report Tool View Wind                | Report Options<br>รายงานแบบ | เรียงตามวันที่เอกส<br>💽 แจกแจง | ns<br>Cal | इंग       |     |
| 1 <u>1</u> 1                           | Date Options                | This Month                     |           |           | -   |
| DEMO                                   | จากวันที่                   | 01/08/2565                     | 🚺 ถึง     | 31/08/256 | 5   |
|                                        | จากเลขที่เอกสาร             |                                | 👻 ถึง     |           | -   |
|                                        | จากรหัสลูกค้า               |                                | 🗾 ถึง     |           | -   |
|                                        | จากรหัสสินค้า               |                                | 💌 ถึง     |           | •   |
| พิมพ์วันที่: 03 สิงหาคม 2565 เวลา: 1   | จากรทัสหมวด                 |                                | 🔻 ถึง     |           | -   |

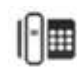

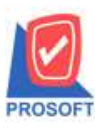

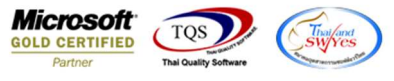

## 3. กดปุ่ม Design แล้วเพิ่ม column=goodmarketname:! จากนั้นกด OK และกด Exit

| ■ A \ ½ 運                      | N 0 🛛 👪                  | 망명편           | I 🖶 📭                             | 1                       | B          | esize: 100%      | 🖌 👻 Zoom: 100 | 0% 🔹                           |
|--------------------------------|--------------------------|---------------|-----------------------------------|-------------------------|------------|------------------|---------------|--------------------------------|
|                                |                          | 1 8 1 9 1     | 10 11                             | 12 13 14                | 15         | 16               | 17 18 19      | 20 21 22 23 24 25              |
| Sultinition                    |                          |               |                                   |                         |            | <u>duadanada</u> |               |                                |
| DEMO                           |                          |               |                                   | บริมัท ตัวลย่า          | ง จำกัด    |                  |               |                                |
| DEMO                           |                          |               | รายงานข                           | ายเชื้อ - เรียงตามวันจ์ | นอกสาร ()  | แบบแลกและ        | a)            |                                |
|                                |                          |               |                                   | จากวันที่ อ1/08/2565    | N 31/08/23 | 565              | *             |                                |
|                                |                          |               |                                   | 2.0102.0102.000         |            |                  |               |                                |
| ทิมพ์วันที่: 03 สิงหาคม 2565 เ | <b>381</b> : 13:47       |               |                                   |                         | 🐚 Sele     | ct Column        |               |                                |
| วันที่เอกสาร เลขที่เอกสาร      | เลขที่ใบกำกับ ชื่อลูกค้า | เครลีต (วัว   | <ol> <li>ວັນທີ່ຄรบຄຳາກ</li> </ol> | เล รทัสพนักงานขาย รท่   |            |                  | perce         |                                |
| รหัสสินค้า                     | ชื่อสินค้า               |               |                                   |                         | เลือก Ci   | olumn            | S goodmarketr | name : !                       |
| 01/08/2565 BL6508-00001        | BL6508-00001 บริษัท กรุ  | งเททตลิตเท 30 | 31/08/2565                        | EMP-00005               |            |                  |               |                                |
| DM-001                         | คลาคมอไม้                |               |                                   |                         | Band       | detail           |               | Sa mycolumn_2                  |
| 5 281                          | 1 \$18615                |               |                                   | รวม                     | จัดวาง     | Center           | <u> </u>      | Tag                            |
| รวมประจำวัน                    | 1 รายการ                 |               |                                   | รวมเงิน                 | ขอบ        | None             | <u> </u>      | รูปแบบ [general]               |
| 03/08/2565 BI 6508-00002       | BL6508-00002 บริษัท คร   | ນກາຍເລື່ອນ 30 | 02/09/2565                        | EMP-00005               | Style      | Edit             | <b>_</b>      | ลักษร AngsanaUPC (True Type) 👤 |
| DM-001                         | สอาคมอไม้                |               |                                   | Lind Corres             | กว้าง      | 100              | X 10          | 🗖 Bold 🦵 Italic 🧮 Underlin     |
| 525                            | 1 218612                 |               |                                   | 2281                    | <b>3</b> 9 | 100              | Y 10          | สี Text สีพื้น                 |
|                                |                          | _             |                                   | รวมเวิ่ม                |            |                  |               | ด้วอย่าง Example               |
| รางประสำวัน                    | 3 10 41 (3               |               |                                   |                         |            |                  |               |                                |

4. เข้าที่เมนู Tool >Save Report เลือกที่เก็บแล้วกด รูปดิสก์ จากนั้นกด OK

| 8 3 8 V I                               | <ul> <li>4</li> <li>1</li> <li>4</li> <li>1</li> <li>4</li> <li>2</li> <li>4</li> <li>4&lt;</li></ul> | ♦ ♥ 월 월 10 □ × Resize: 100% ▼ Zoom: 100                    | % 🗸                  |                                     |                 |                          |
|-----------------------------------------|----------------------------------------------------------------------------------------------------|------------------------------------------------------------|----------------------|-------------------------------------|-----------------|--------------------------|
|                                         | Save Report                                                                                                    | X                                                          |                      |                                     |                 |                          |
| DEMO                                    | Path เก็บรายงาน                                                                                                    | 🥅 ถามเมื่อให้ดังรายงานต้นฉบับ 📕                            |                      |                                     |                 |                          |
| -                                       | C:\Program Files (x86)\Prosoft\WINSpeed\                                                                                                    |                                                            |                      |                                     |                 |                          |
|                                         | m report.pbl                                                                                                    |                                                            |                      |                                     |                 |                          |
| น<br>พิมพ์วันที่: 03 สิงหาคม 256.       |                                                                                                    |                                                            |                      |                                     |                 | หน้า                     |
| วันที่เอกสาร เลขที่เอกสาร<br>รหัสสินค้า |                                                                                                    |                                                            | เงินมัดอ่า<br>น่วย เ | เงินก่อนภาษี<br>ส่วนลดสินด้า (เป็นเ | ภาษีจาย<br>งิน) | รวมทั้งสิ้น<br>จำนวนเงิน |
| 01/08/2565 BL6508-0000<br>DM-001        |                                                                                                    |                                                            | 0.00                 | 10,000.00                           | 700.00          | 10,700.00<br>10,000.00   |
| 2.391                                   |                                                                                                    |                                                            |                      |                                     |                 | 10,000.00                |
| รวมประจำวัน                             |                                                                                                    |                                                            |                      | 10,000.00                           | 700.00          | 10,700.00                |
| 03/08/2565 BL6508-0000<br>DM-001        | สร้างที่เก็บใหม่<br>Path ใหม่                                                                                                    | บันทึกรายงาน<br>ชีลทีเก็บ di_socreditsale_docudate_explain | 5.00                 | 1,500.00                            | 105.00          | 1,605.00<br>1,500.00     |
| 538                                     | ชื่อที่เก็บ report.pbl 🚟                                                                                                    | ระเทศ [chanida][DESKTOP-ABLMD42][03/08/2022]               |                      |                                     |                 | 1,500.00                 |
| รวมประจำวัน                             |                                                                                                    |                                                            |                      | 1,500.00                            | 105.00          | 1,605.00                 |
| รวมทั้งสิ้น                             | C Report SUL                                                                                                    |                                                            |                      | 11,500.00                           | 805.00          | 12,305.00                |

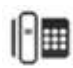

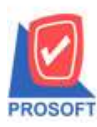

## บริษัท โปรซอฟท์ คอมเทค จำกัด

633 ซอฟท์แวร์รีสอร์ท ถนนรามคำแหงแขวงหัวหมากเขตบางกะปิกรุงเทพฯ 10240 โทรศัพท์: 0-2739-5900 (อัตโนมัติ) โทรสาร: 0-2739-5910, 0-2739-5940 http://www.prosoft.co.th

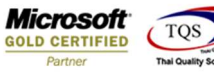

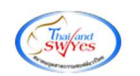

#### 5. ตัวอย่างรายงาน

🗟 - [รายงานขายเชื่อ - เรียงตามวันที่เอกสาร (แบบแจกแจง)]

🔝 Report Tool View Window Help

🖳 🔬 🎒 🗞 🝸 📓 🖄 🐹 🍇 📥 🎫 🗓 📾 😰 🎶 💠 💠 🖓 🕏 🚍 🕕 🗖 🗙 Resize: 100% 🗸 Zoom 100% 🗸

|                                |                     |                           |                      |              |              | บริษัท ตัวส                     | อย่าง จำกัด             |                      |                   |                                |                       |               |
|--------------------------------|---------------------|---------------------------|----------------------|--------------|--------------|---------------------------------|-------------------------|----------------------|-------------------|--------------------------------|-----------------------|---------------|
|                                |                     |                           |                      |              | รายงาน       | ขายเชื่อ - เรียงตาม             | วันที่เอกสาร (เ         | เบบแจกแจง)           |                   |                                |                       |               |
|                                |                     |                           |                      |              |              | <mark>จากวันที่</mark> 01/08/29 | 565 <b>ถึง</b> 31/08/25 | 65                   |                   |                                |                       |               |
| พิมพ์วันที่: 03 สิงหาคม 2565 : | 1 <b>381:</b> 13:47 |                           |                      |              |              |                                 |                         |                      |                   |                                |                       | หน้า เ /      |
| วันที่เอกสาร เลขที่เอกสาร      | เลขที่ใบกำลั        | ับ ชื่อลูกค้า             | 8                    | เครลีต (วัน) | วันที่ครบกำเ | เนด รทัสพนักงานขาย              | รทัสเขต                 | จำนวนเงิน ส่วนสุดบิส | (เป็นเงิน) เงินม้ | ัดจำ <mark>เงินก่อนภาษี</mark> | <mark>ภา</mark> ษีขาย | รวมทั้งสิ้น ร |
| รทัสสินค้า                     | ชื่อสินค้า          | ชื่อทางก                  | 159819               |              |              |                                 | อำนวน                   | หน่วยนับ             | ราคา/หม่วย        | ส่วนลดสินค้ำ (เป็นเงิ          | น)                    | จำนวนเงิน     |
| 01/08/2565 BL6508-00001        | BL6508-00           | 001 <mark>บริษัทศ</mark>  | รุงเททผลิตเท         | 30           | 31/08/2565   | EMP-00005                       |                         | 10,000.00            |                   | 10,000.00                      | 700.00                | 10,700.00     |
| DM-001                         | หลาดผลไม้           |                           | Fruit                |              |              |                                 | 1.00                    | กิโลกรัม             | 10,000.00         |                                |                       | 10,000.00     |
| 7 <b>3</b> N                   | 1                   | รายการ                    |                      |              |              | 53N                             | 1.00                    |                      |                   |                                |                       | 10,000.00     |
| รวมประจำวัน                    | 1                   | รายการ                    |                      |              |              | รวมเงิน                         |                         | 10,000.00            |                   | 10,000.00                      | 700.00                | 10,700.00     |
| 03/08/2565 BL6508-00002        | BL6508-00           | 002 <mark>บริ</mark> ษัทศ | <u>รุงเทท</u> ผลิตเท | 30           | 02/09/2565   | EMP-00005                       |                         | 1,500.00             |                   | 1,500.00                       | 105.00                | 1,605.00      |
| DM-001                         | หลาดผลไม้           |                           | Fruit                |              |              |                                 | 100.00                  | กิโลกรัม             | 15.00             |                                |                       | 1,500.00      |
| 2.38                           | 1                   | รายการ                    |                      |              |              | 53N                             | 100.00                  |                      |                   |                                |                       | 1,500.00      |
| รวมประจำวัน                    | 1                   | รายการ                    |                      |              |              | รวมเงิน                         |                         | 1,500.00             |                   | 1,500. <mark>0</mark> 0        | 105.00                | 1,605.00      |
| รวมทั้งสิ้น                    | 2                   | รายการ                    |                      |              | 505          | แงินทั้งสิ้น                    |                         | 11,500.00            |                   | 11,500.00                      | 805.00                | 12,305.00     |

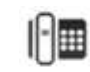